## VPN 接続手順(Windows 版)

## 1 クライアントソフトウェア (Cisco Secure Client) インストール手順

**1-1** SSL-VPN サイト(https://vpn1.ehime-u.ac.jp/)にアクセスし、「ユーザ名」と「パスワード」を入力してログイン をクリックします。その後、多要素認証の手順を要求されますので従ってください。

GROUP : SSL-VPN-MFA

USERNAME:愛媛大学アカウントのID PASSWORD:愛媛大学アカウントのパスワード

| Please enter | your username and passwore |
|--------------|----------------------------|
| GROUP:       | SSL-VPN-MFA V              |
| USERNAME     |                            |
|              |                            |

\*愛媛大学アカウントの ID

学生:xxxxxxx@mails.ehime-u.ac.jp

```
教職員:xxxxx.xxxx.xx@ehime-u.ac.jp の xxxxxxx 部分(但し、21 文字以上の場合は@以降の入力が必要)
その他:vpn220330001 など
```

以下は多要素認証の方法ごとの説明です。Microsoftの「追加のセキュリティ確認」画面の「既定ではこの確認オプ ションが使用されます」で選択した方法のみ(1-1-1, 1-1-2 いずれか)で行われますのでご注意ください(詳細は当該手順最後の注釈参照)。

1-1-1 「アプリベースの認証 - 通知」

Microsoft から Microsoft Authenticator にサインイン承認が通知されますので、承認をタップします。

| <b>サインインを承認しますか?</b><br><sub>愛媛大学</sub><br>365stu01@mails.cc.ehime-u.ac.jp |    |  |
|----------------------------------------------------------------------------|----|--|
| 拒否                                                                         | 承認 |  |

- \*PCの画面には何も表示されません。
- 1-1-2 「アプリ ベースの認証またはハードウェア トークン コード」 Microsoft Authenticator を起動し、ワンタイムパスワードコードを表示させます。

| Ĺ  | 愛媛大学<br>365stu01@mails.cc.ehime-u.ac                 |
|----|------------------------------------------------------|
| Ŷ  | 通知が有効<br>このデバイスを使用して、サインインを確認するために通知<br>を承認することができます |
| 27 | ワンタイムパスワード コード<br>624 633                            |

コードを Cisco Cecure Client のコード入力画面で入力し続行をクリックします

| ◎ Ciscoセキュアクライアント   vpn1.ehime-u.ac.jp | × |
|----------------------------------------|---|
| <b>()</b><br>解答: ******                |   |
| Enter Your Microsoft verification code |   |
|                                        |   |
|                                        |   |
|                                        | _ |
| 続行 キャンセル                               |   |

1-2 ログイン後、「Download for Windows」をクリックします。

| Secure | ure<br>e Client                                               | •  |
|--------|---------------------------------------------------------------|----|
|        | Cisco Secure Client Download                                  |    |
|        | Download & Install                                            |    |
|        | Download Cisco Secure Client and install it on your computer. | I  |
|        | Instructions                                                  | •, |

**1-3** 実行ファイル(例: cisco-secure-client-win-5.1.9.113-core-vpn-webdeploy-k9.msi)をダウンロードして、実行してください。インストール画面が表示されます。 画面の指示に従いインストールしてください。

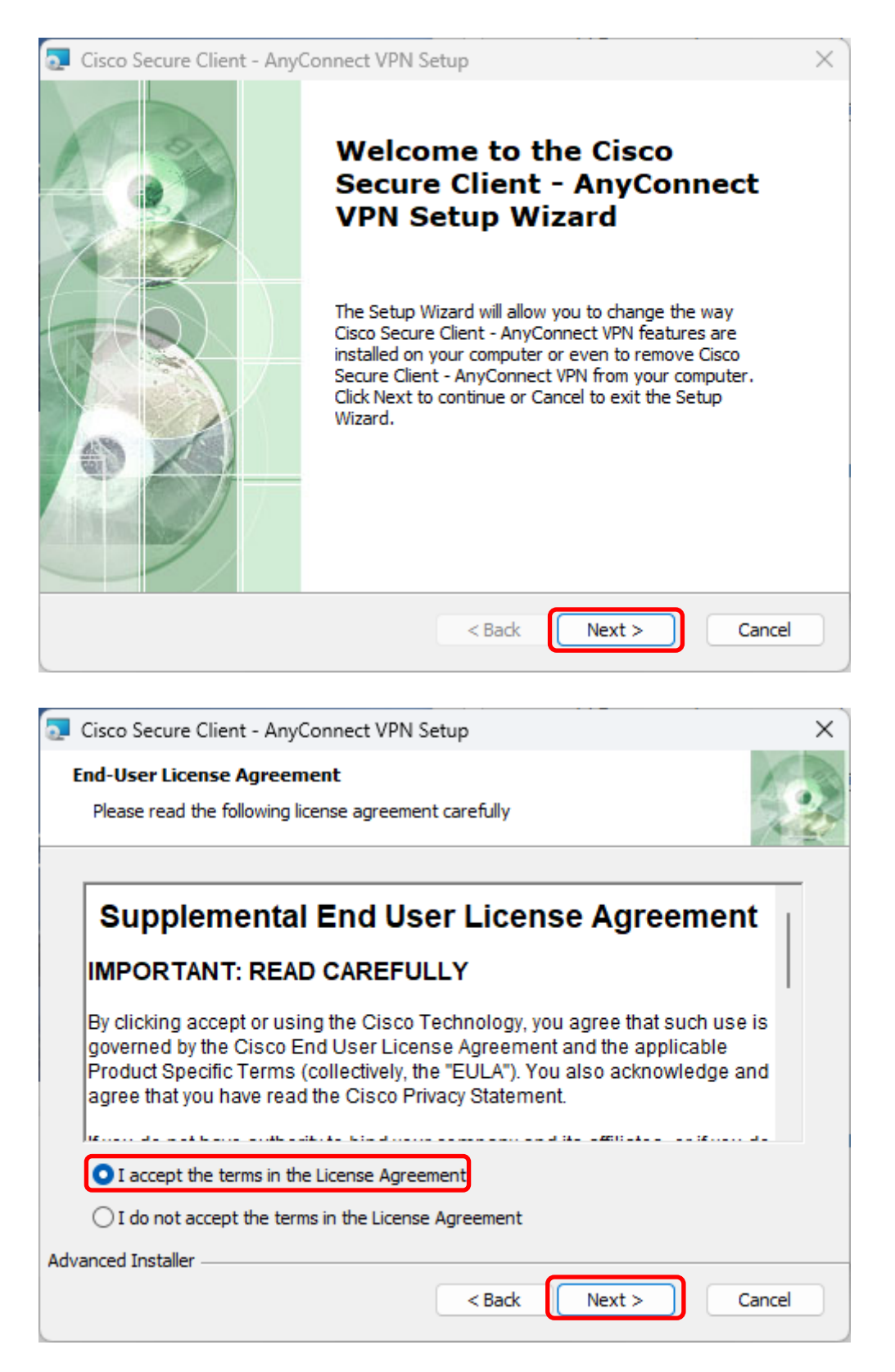

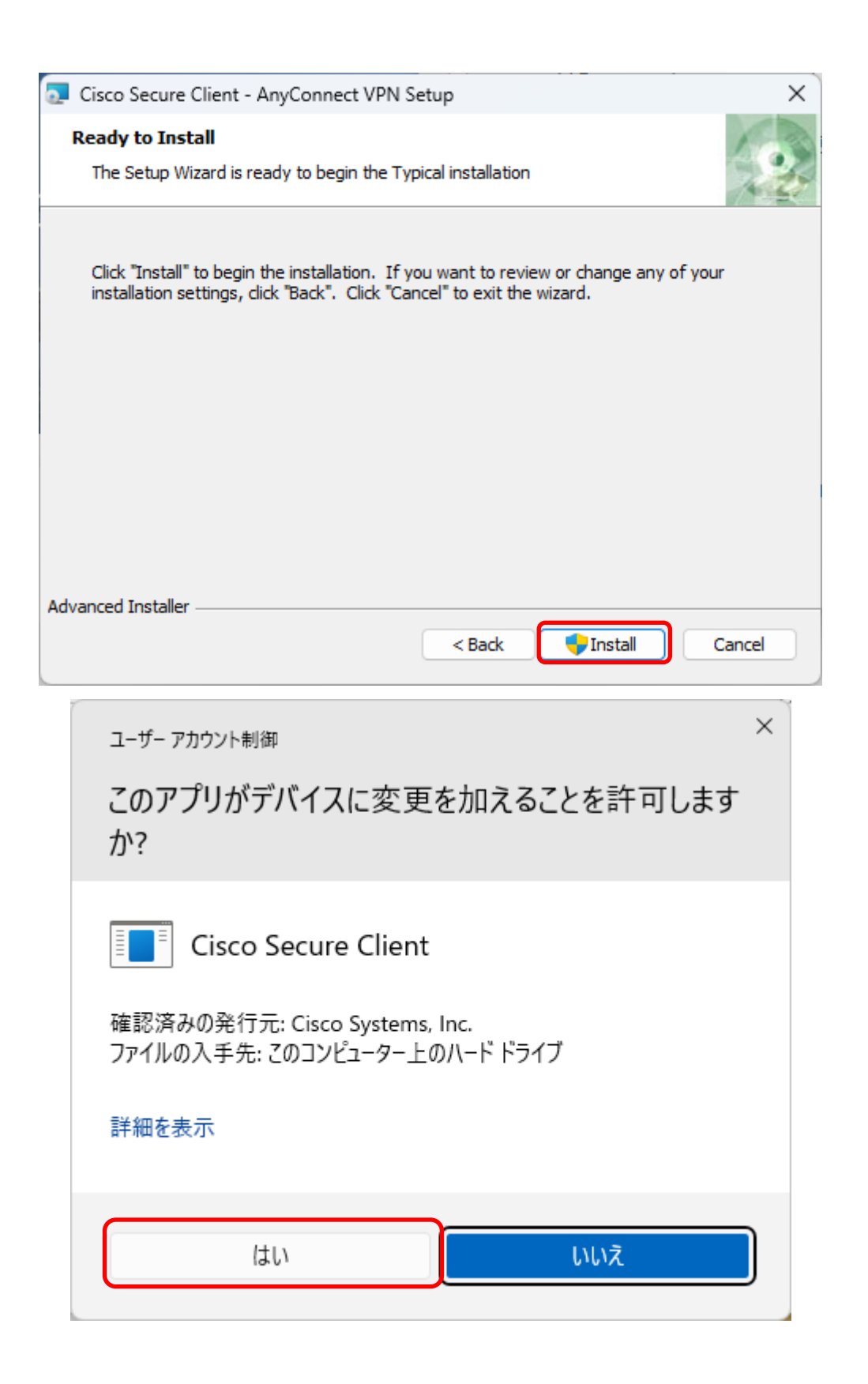

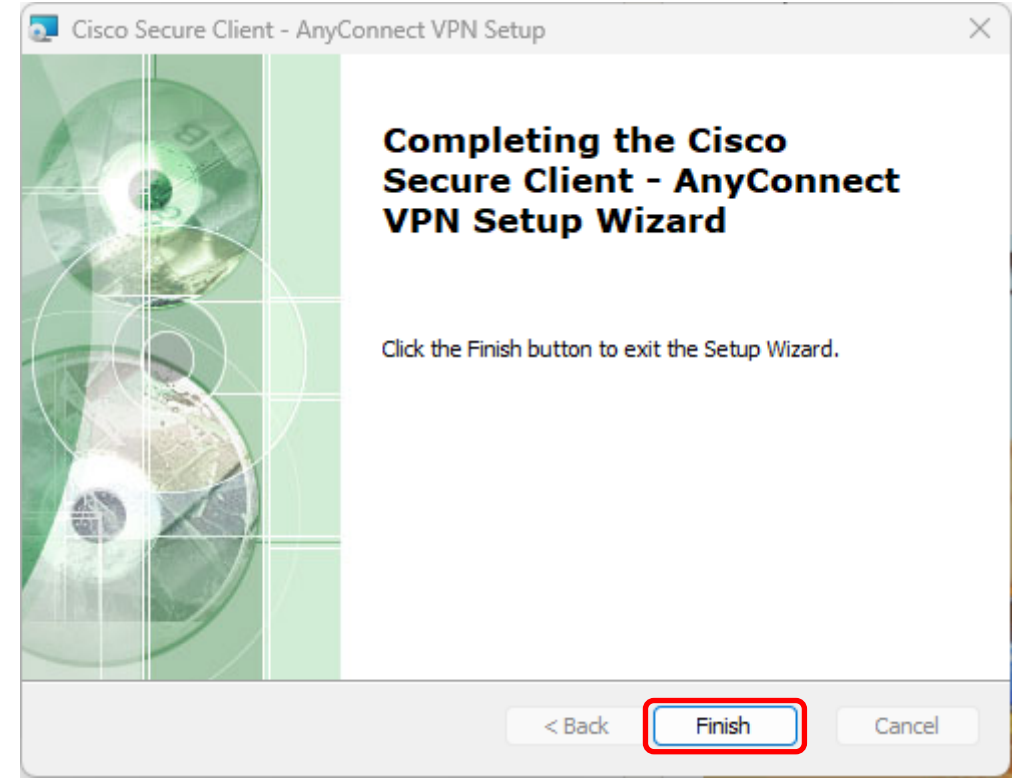

以上で、インストール作業は完了です。

## 2 Cisco Secure Client 接続手順

Windows  $の[スタート]メニューから [Cisco] \rightarrow [Cisco Secure Client] より Cisco Secure Client を起動します。$ 

2-1 接続先は「vpn1.ehime-u.ac.jp」を入力して「接続」をクリックします。

| ♂ Ciscoセキュアクライアント       | -      | - 🗆 🗙 |
|-------------------------|--------|-------|
| AnyConnect V<br>接続する準備が |        |       |
| Vpn1.ehime-u.a          | c.jp V | 接続    |
|                         |        |       |
| <b>\$</b> (1)           |        | cisco |

2-2 ユーザ名とパスワードを入力して「接続します」をクリックします(グループは「SSL-VPN-MFA」を選択します)。

「ログインに失敗しました。」と表示されますが、多要素認証が出来ると接続できますのでそのまま次ページ以降の操 作を続けてください。

|               | vpn1.ehime-u.ac.jp X   |
|---------------|------------------------|
| () ユーザー名とパスワー | -ドを入力してください。           |
| グループ:         | SSL-VPN-MFA V          |
| ユーザー名:        |                        |
| パスワード:        | ********               |
|               |                        |
|               | <u>ок</u> <i>キャンセル</i> |

\*ユーザー名:愛媛大学アカウントの ID

学生:xxxxxxx@mails.ehime-u.ac.jp

教職員: xxxxx.xxx@ehime-u.ac.jp の xxxxxxx 部分(但し、21 文字以上の場合は@以降の入力が必要) その他: vpn220330001 など

以下は多要素認証の方法ごとの説明です。Microsoft の「追加のセキュリティ確認」画面の「既定ではこの確認オプションが使用されます」で選択した方法のみ(2-2-1, 2-2-2 いずれか)で行われますのでご注意ください(詳細は当該手順最後の注釈参照)。

2-2-1 「アプリベースの認証・通知」

Microsoft から Microsoft Authenticator にサインイン承認が通知されますので、承認をタップします。

| <b>サインインを承認しますか?</b><br><sub>愛媛大学</sub><br>365stu01@mails.cc.ehime-u.ac.jp |    |  |
|----------------------------------------------------------------------------|----|--|
| 拒否                                                                         | 承認 |  |

\* PC の Cisco Cecure Client や画面には何も表示されません。

**2-2-2** 「アプリ ベースの認証またはハードウェア トークン・コード」 Microsoft Authenticator を起動し、ワンタイムパスワードコードを表示させます。

| Ĺ  | 愛媛大学<br>365stu01@mails.cc.ehime-u.ac                 |
|----|------------------------------------------------------|
| Ŷ  | 通知が有効<br>このデバイスを使用して、サインインを確認するために通知<br>を承認することができます |
| 27 | ワンタイムパスワード コード<br>624 633                            |

コードを Cisco Cecure Client のコード入力画面で入力し続行をクリックします

| S Cisco | セキュアクライアント   vpn1.ehime-u.ac.jp        | × |
|---------|----------------------------------------|---|
|         | 解答: ******                             | ) |
|         | Enter Your Microsoft verification code | - |
|         |                                        |   |
|         |                                        |   |
|         |                                        |   |
|         | 続行 キャンセル                               |   |

**2-3** 接続状況は Cisco Cecure Client アイコンをクリックすると確認できます。

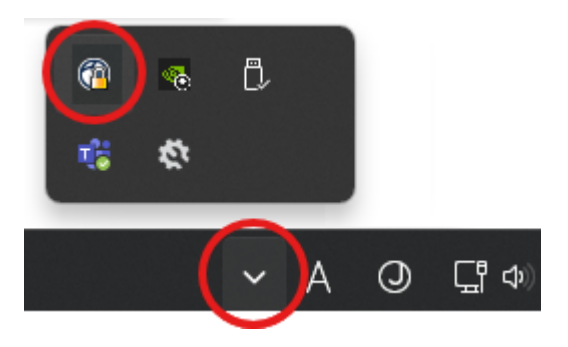

2-4 VPN 接続を解除する場合は、「切断」ボタンをクリックしてください。

|              | アクライアント ー                                                             |    | ×                |
|--------------|-----------------------------------------------------------------------|----|------------------|
| R            | AnyConnect VPN:<br>vpn1.ehime-u.ac.jpに接続されています。<br>vpn1.ehime-u.ac.jp | 切断 |                  |
| 00:00:22     |                                                                       |    | IPv4             |
| <b>\$</b> () |                                                                       |    | altalta<br>cisco |